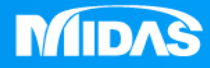

## MIDAS MESHFREE 預力模態\_立柱預力模態分析

Simple, but Everything.

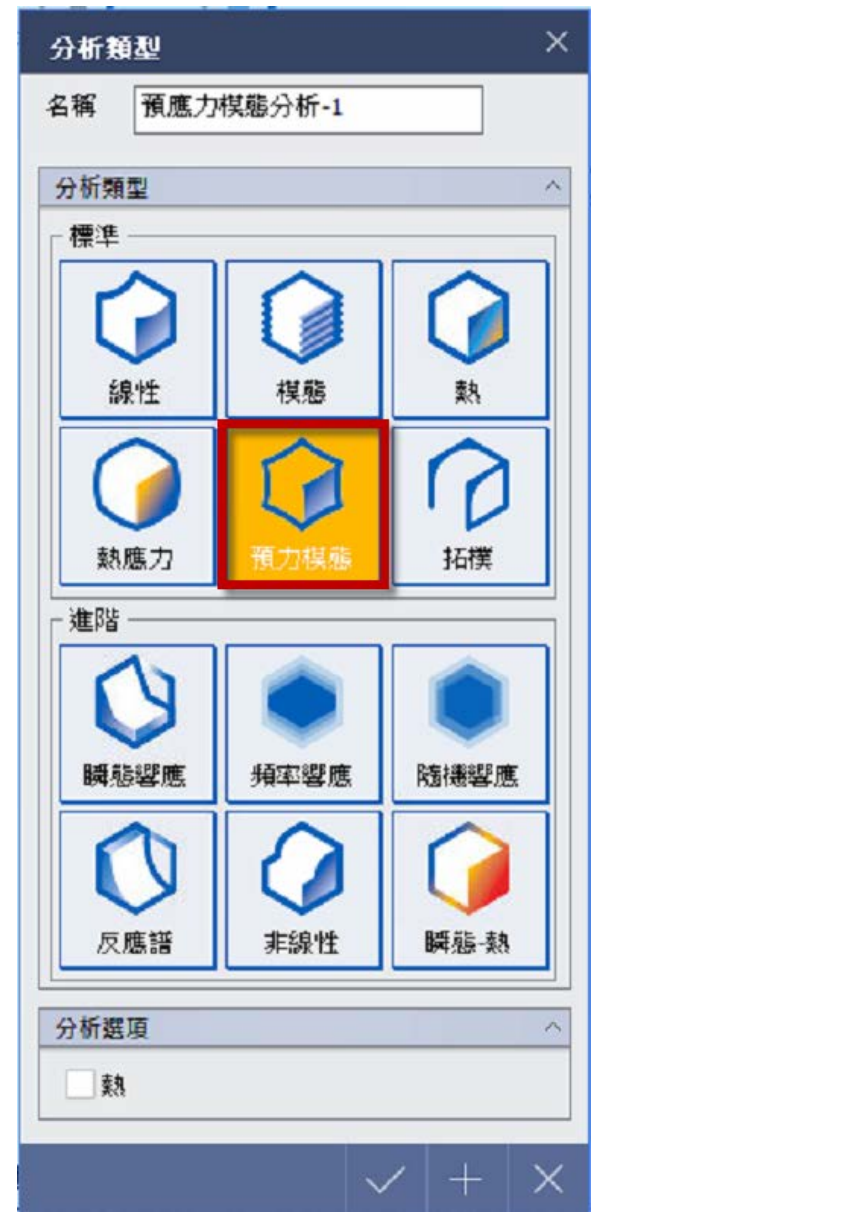

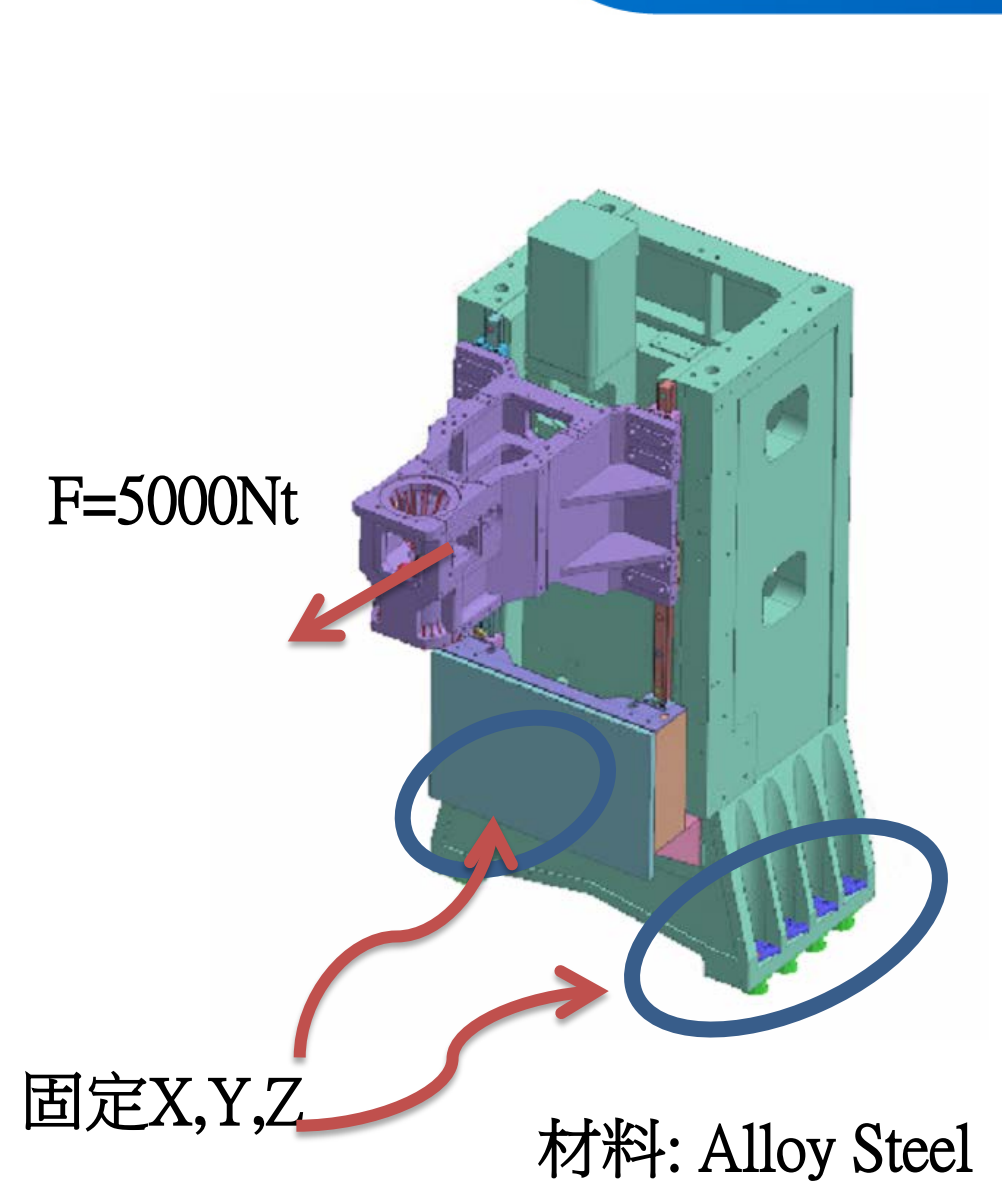

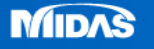

MESH FREE

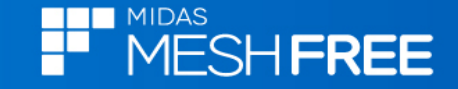

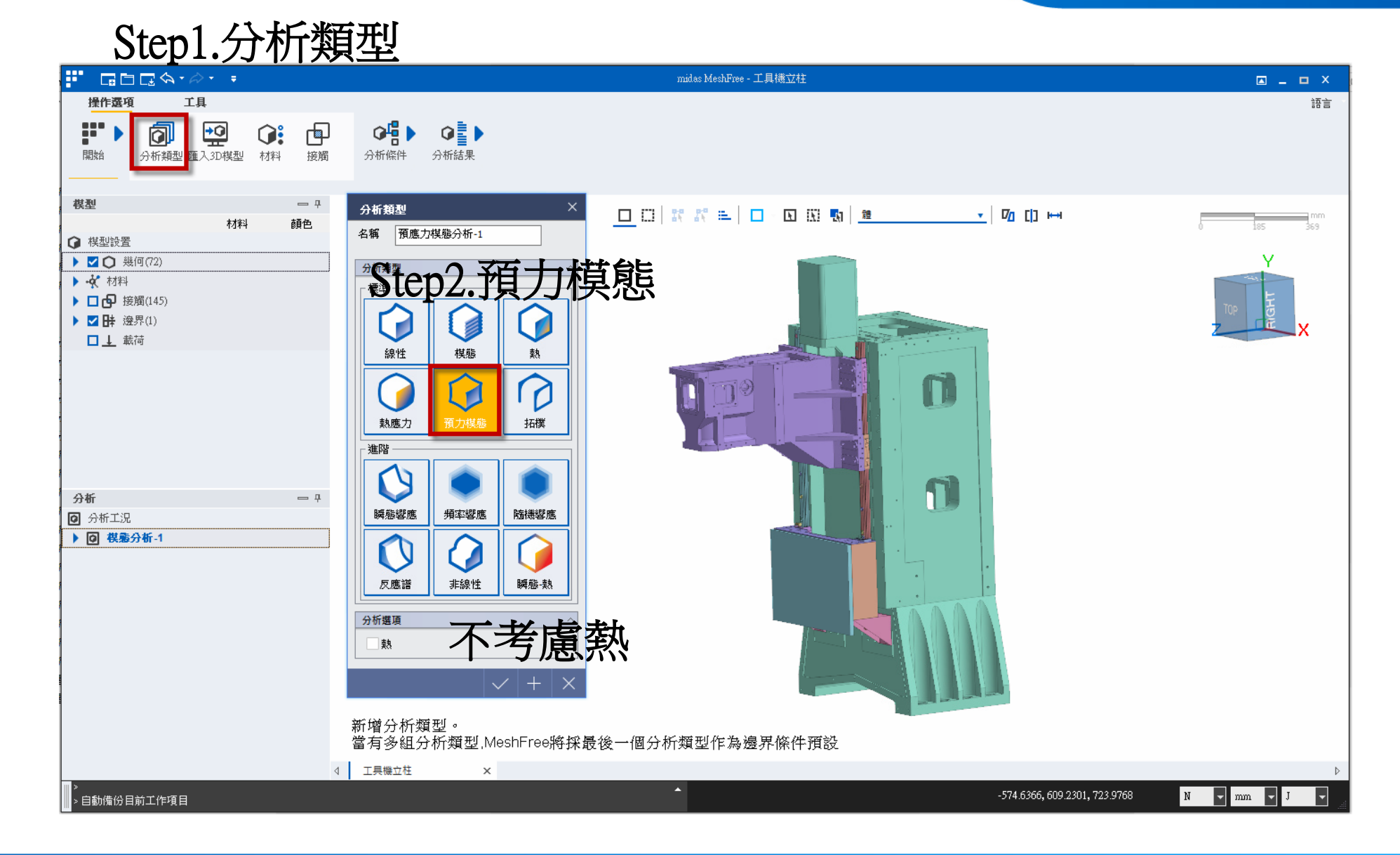

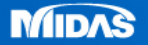

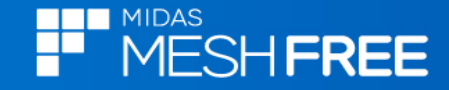

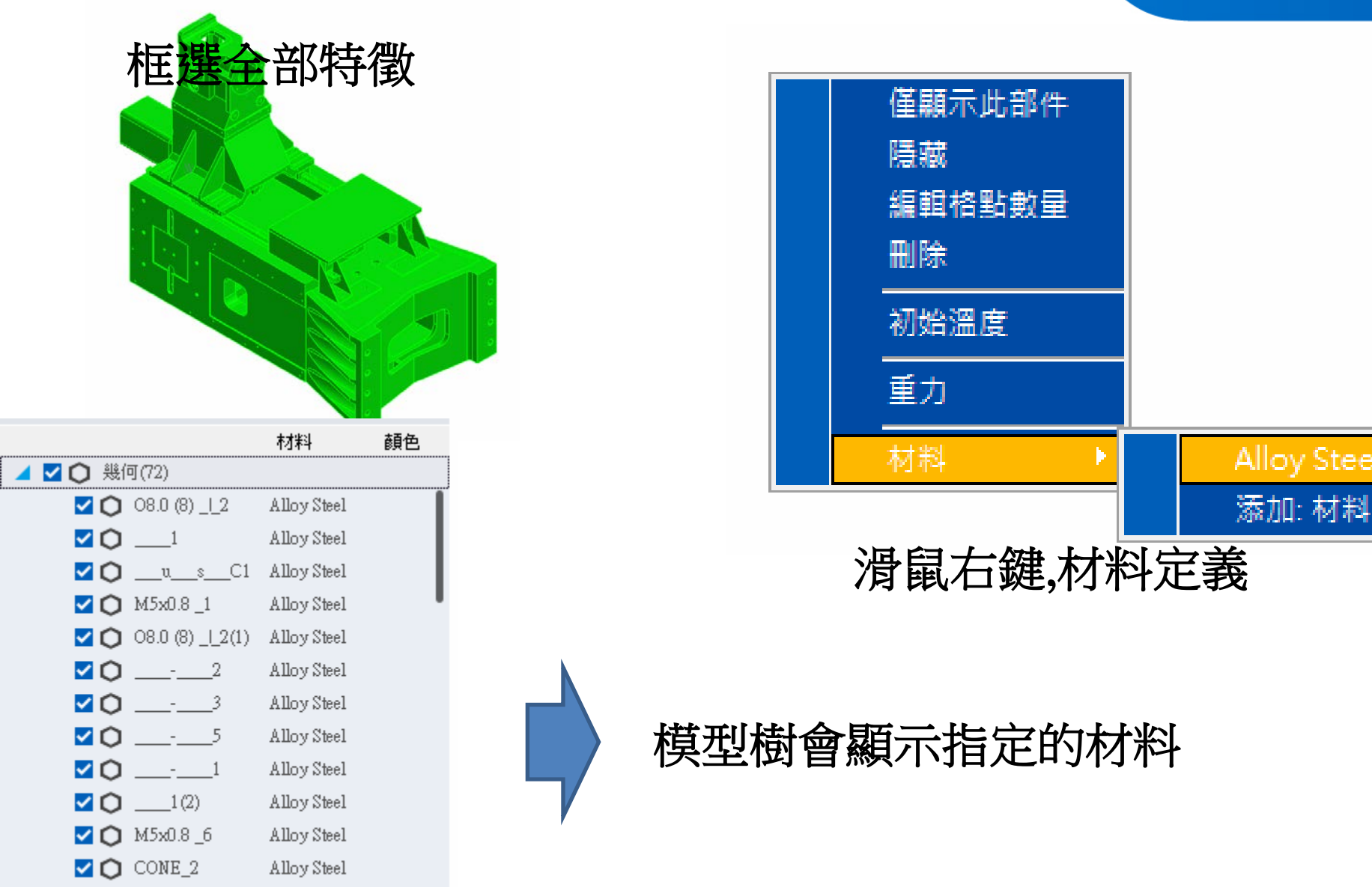

MIDAS

✓ ○ \_\_\_1(3)

Alloy Steel

![](_page_4_Picture_0.jpeg)

![](_page_4_Picture_1.jpeg)

![](_page_4_Picture_2.jpeg)

![](_page_4_Picture_3.jpeg)

![](_page_4_Picture_4.jpeg)

![](_page_5_Picture_0.jpeg)

![](_page_5_Picture_1.jpeg)

![](_page_6_Picture_0.jpeg)

MIDAS

![](_page_7_Picture_0.jpeg)

![](_page_7_Figure_1.jpeg)

![](_page_7_Picture_2.jpeg)

![](_page_8_Figure_0.jpeg)

MIDAS

![](_page_9_Picture_0.jpeg)

## 分析時間118.595sec

> COMPUTING CUTPUT DATA FOR 10th MODE(1.1825e+007) > ANALYSIS WALL CLOCK TIME : 27.288 sec > ANALYSIS COMPLETED >

> [SYSTEM INFO]

- > NUMBER OF THREADS : 8
- > MAXIMUM MEMORY USAGE : 4625 MB
- > AVAILABLE MEMORY 24466 MB
- > TOTAL CPU TIME : 611.563 sec
- > WALL CLOCK TIME : 118.595 sec

> TOTAL WARNINGS : 0

![](_page_9_Picture_10.jpeg)

![](_page_9_Picture_11.jpeg)

![](_page_9_Picture_12.jpeg)

![](_page_10_Picture_0.jpeg)

![](_page_10_Figure_1.jpeg)

![](_page_10_Figure_2.jpeg)

![](_page_10_Picture_3.jpeg)

![](_page_11_Figure_0.jpeg)

![](_page_11_Figure_1.jpeg)